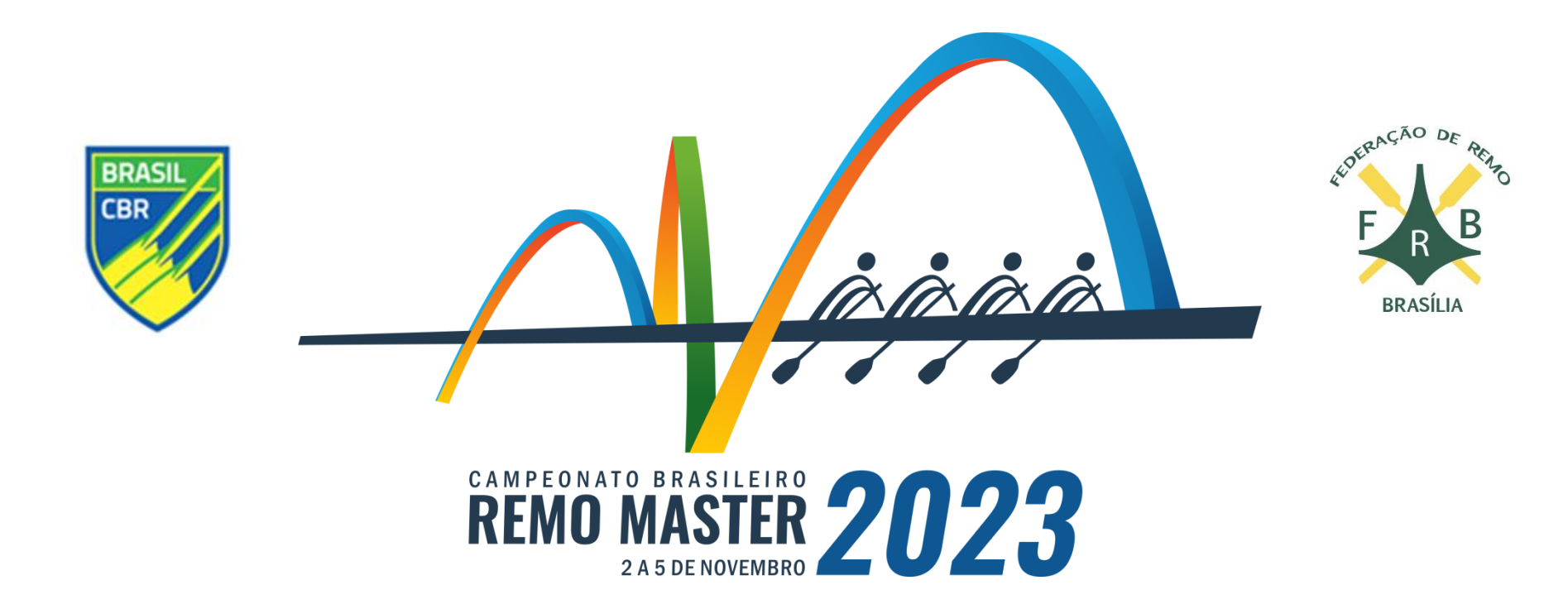

#### Como fazer as inscrições para o Campeonato Brasileiro de Remo Máster 2023

Usando o sistema Cobrad'água

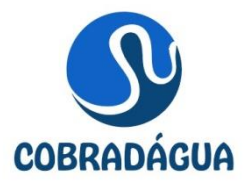

#### Passos para a inscrição no CBRM'23

- 1 Cadastre o clube
- 2 O menu do sistema Cobrad'agua
- 3 A inscrição de atletas
- 4 A inscrição de barcos nas provas
- 5 Inscrição de barcos mistos de clubes
- 6 Outras opções
- 7 Reserva de barcos para aluguel

Em caso de dúvidas, procure Clovis Scherer no whatsapp (61) 98173-9276.

- Acesse o site <a href="https://remodf.com.br/cobradagua/clube">https://remodf.com.br/cobradagua/clube</a>
- Clique em "Cadastre seu clube"

| 🔇 Área do Clube                                             | × +                       |                                         |                             |                      |            |                      | ~ - 🖻 🗙            |
|-------------------------------------------------------------|---------------------------|-----------------------------------------|-----------------------------|----------------------|------------|----------------------|--------------------|
| $\leftrightarrow$ $\rightarrow$ C $\triangle$ $\cong$ remod | f.com.br/cobradagua/clube |                                         |                             |                      |            | ☞ ☆                  | 🔼 🇯 🗖 🙆 E          |
| 🧧 Pessoais 🔜 Economia Brasil                                | 📕 Trabalho 🔜 Previdência  | 📙 Economia global 📃 Midia               | দ্দ Instiuto Justiça Fiscal | Esther Duflo: Experi | 👓 ownCloud | 🔮 Economia e finança | » Outros favoritos |
|                                                             |                           |                                         |                             |                      |            |                      |                    |
|                                                             |                           | E mail Heuério (                        | CLUBE                       |                      |            |                      |                    |
|                                                             |                           |                                         | Liube                       |                      |            |                      |                    |
|                                                             |                           | Senha                                   |                             |                      |            |                      |                    |
|                                                             |                           | Esqueceu a senha?<br>Cadastre seu Clube |                             | Entrar               |            |                      |                    |

- Preencha os dados do formulário
- Você vai precisar do CNPJ do Clube, nome do responsável, CPF, celular e email.
- Ao digitar o CEP o sistema irá preencher os campos do endereço do Clube
- Confira os dados, principalmente o email, e clique em Cadastrar

| 🚯 Brasileiro Master de Remo 2023 - 🗙 🕂                     |                                     |                                      |                                       |     | ~         | - 0      | ×        |
|------------------------------------------------------------|-------------------------------------|--------------------------------------|---------------------------------------|-----|-----------|----------|----------|
| ← → C ☆ 🏾 remodf.com.br/cobradagua/clube/cadastro          | )                                   |                                      | E                                     | ≩ ☆ | <b>**</b> |          | :        |
| 📙 Pessoais 📙 Economia Brasil 🛄 Trabalho 📙 Previdência 📃 Ec | conomia global 📃 Midia 👍 Instiuto . | Justiça Fiscal 👕 Esther Duflo: Exper | ri 💿 ownCloud 🔮 Economia e finança    |     | » .       | Outros f | avoritos |
|                                                            |                                     |                                      |                                       |     |           |          |          |
|                                                            |                                     |                                      |                                       |     |           |          |          |
| Novo Clube                                                 |                                     |                                      | REMO MASTER 2023                      |     |           |          |          |
| Nome Clube<br>Clube Teste                                  | Sigla Clube<br>CTR                  | CNPJ<br>13.542.814/0001-08           | CEP<br>70714-020                      |     |           |          |          |
| Logradouro<br>SCN Quadra 4 Bloco B                         | Complemento<br>999                  | Cidade - UF<br>Brasília - DF         | <sup>Bairro</sup><br>Asa Norte        |     |           |          |          |
| Responsável<br>Clovis Roberto Scherer                      | CPF<br>485.050.569-4                | Celular<br>(61)98173-927             | <sup>ail</sup><br>:herer1@hotmail.com |     |           |          |          |
|                                                            |                                     |                                      | Cadastrar                             |     |           |          |          |
|                                                            |                                     |                                      |                                       |     |           |          |          |

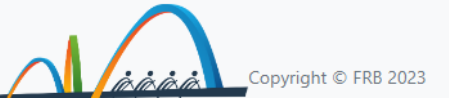

• O cadastro será encaminhado para a Comissão Organizadora

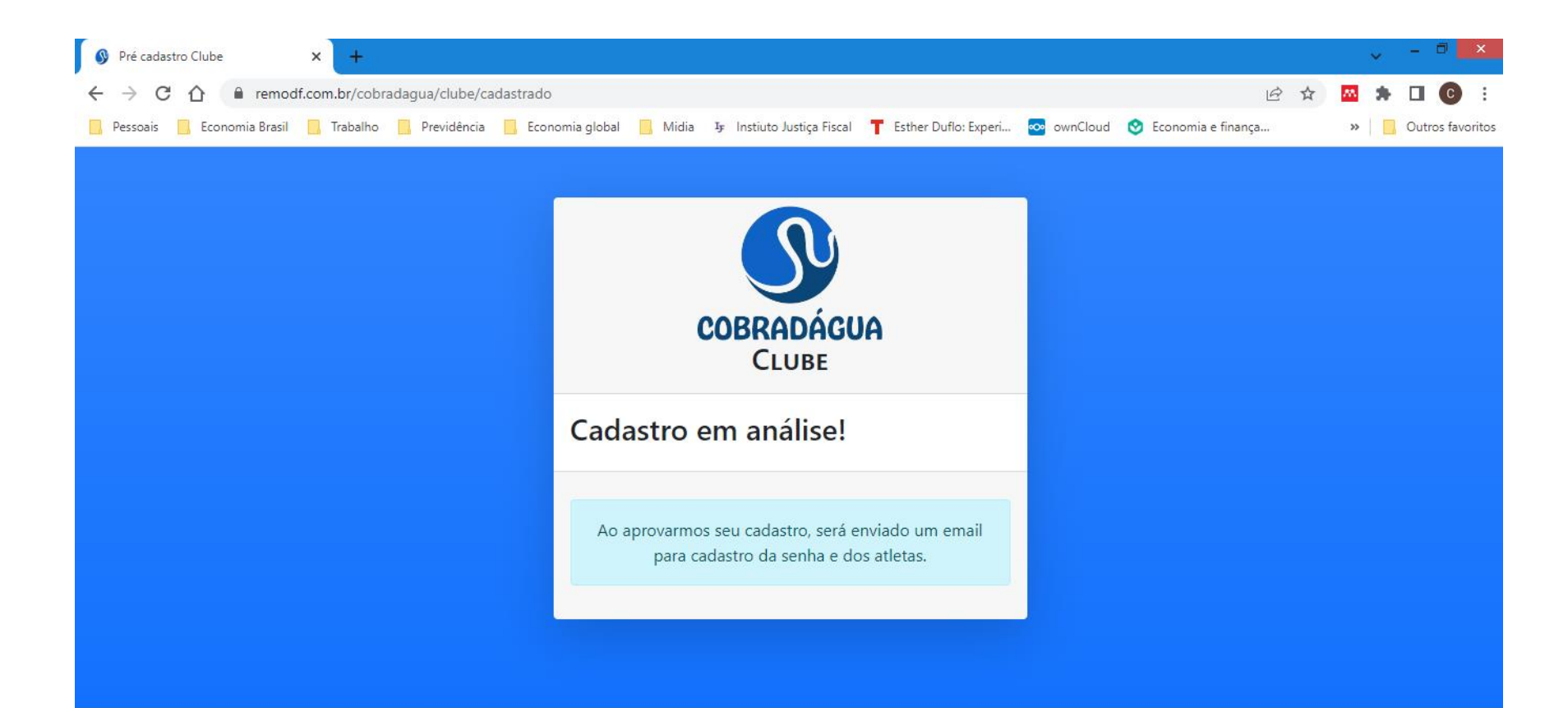

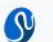

Todos os direitos reservados

- A Comissão Organizadora irá validar o cadastro e você receberá um email no endereço cadastrado
- Clicando no link você poderá criar uma senha de acesso ao sistema de inscrições

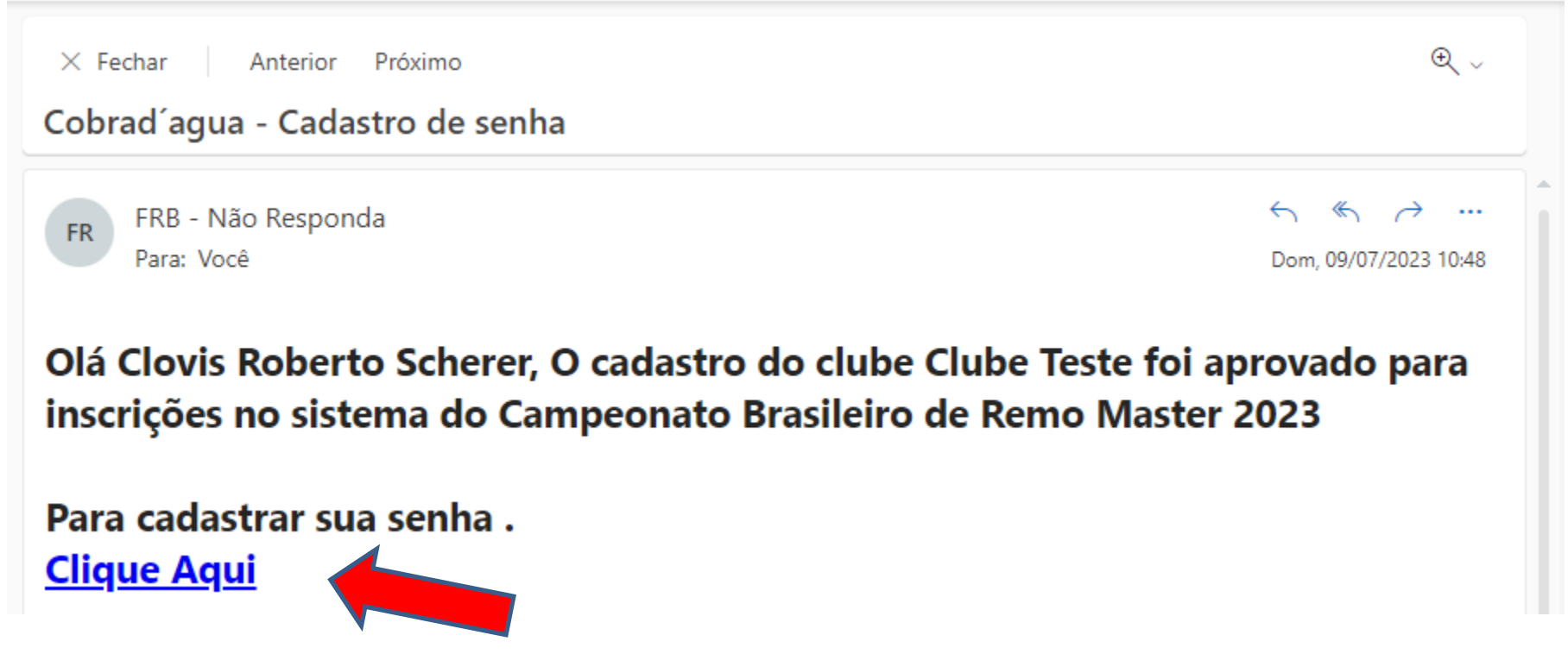

- O passo seguinte é criar uma senha que dará acesso ao sistema de inscrições.
- Digite uma senha que contenha ao menos um número, repita para confirmação e clique em Definir.

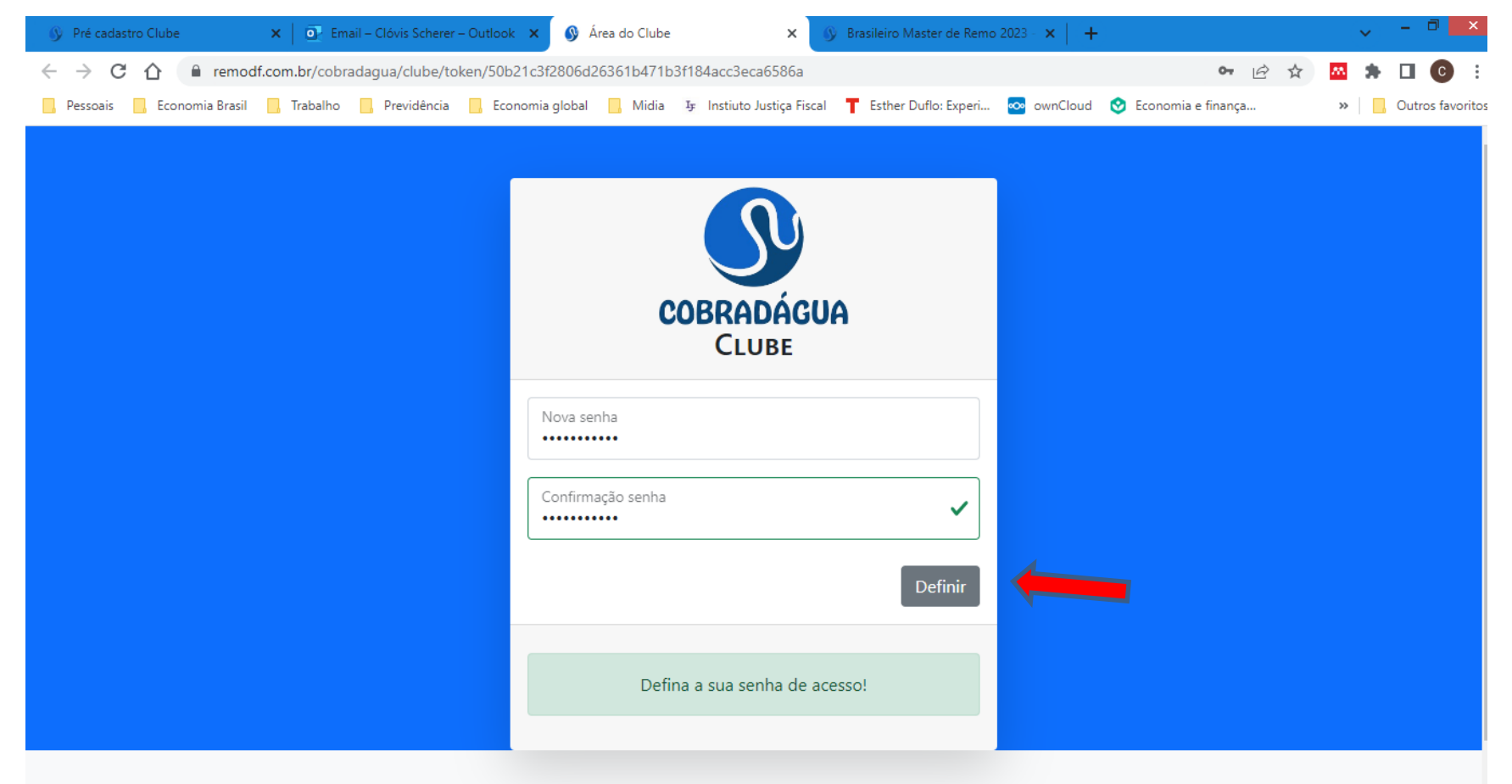

- Voltando ao endereço inicial, <u>https://remodf.com.br/cobradagua/clube</u>
- Digite o email e a senha cadastrados e clique em Entrar para acessar o sistema

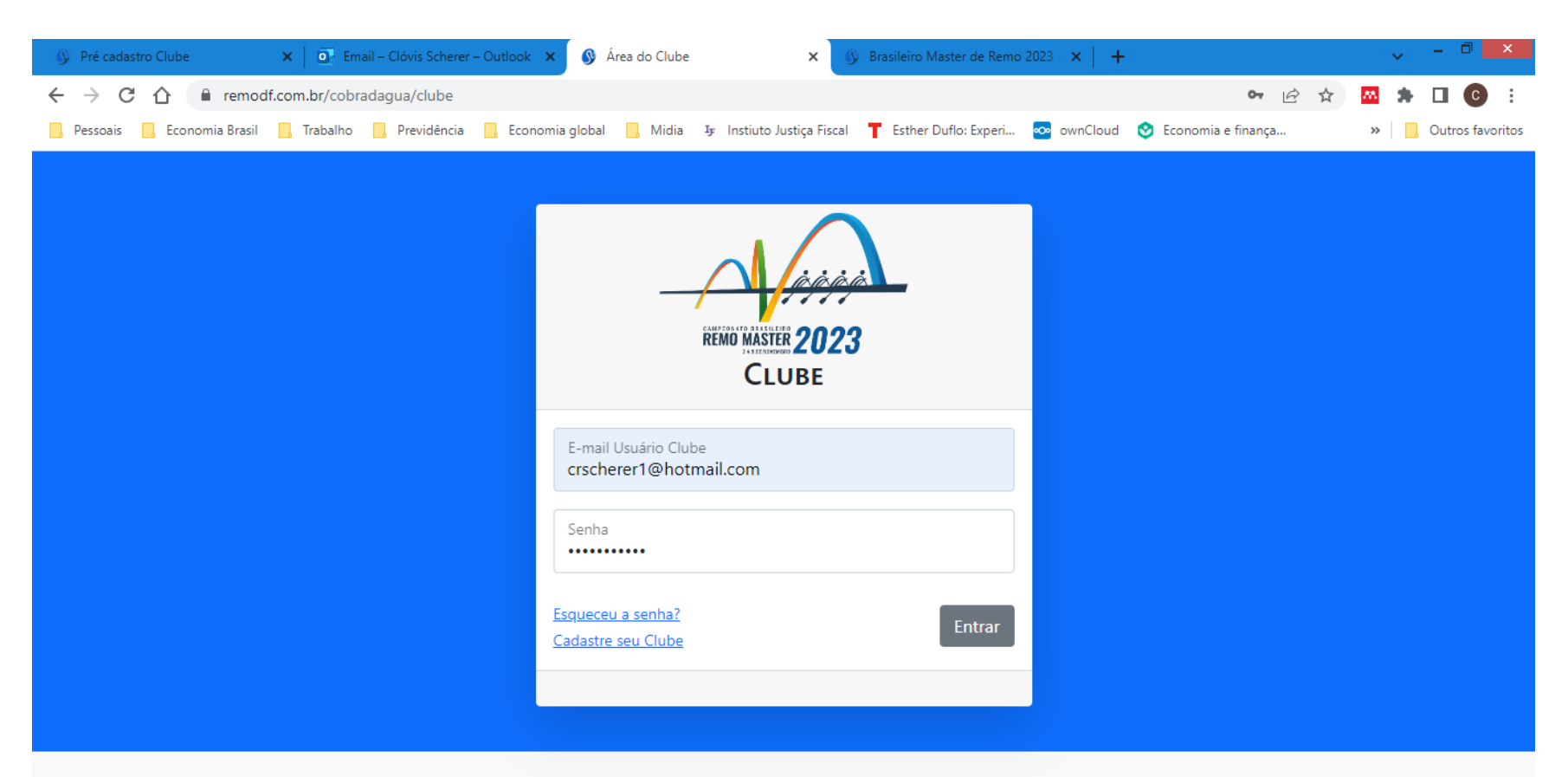

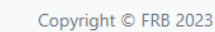

# 2 – O menu do sistema

- A tela inicial do sistema tem, à esquerda, um menu com duas áreas
- A área Atleta dá as opções para a inscrição de atletas e a listagem dos inscritos
- Na área Provas: a) inscrição nas provas; b) visualizar as inscrições já efetuadas;
   c) o balizamento da regata, e c) os resultados das provas.

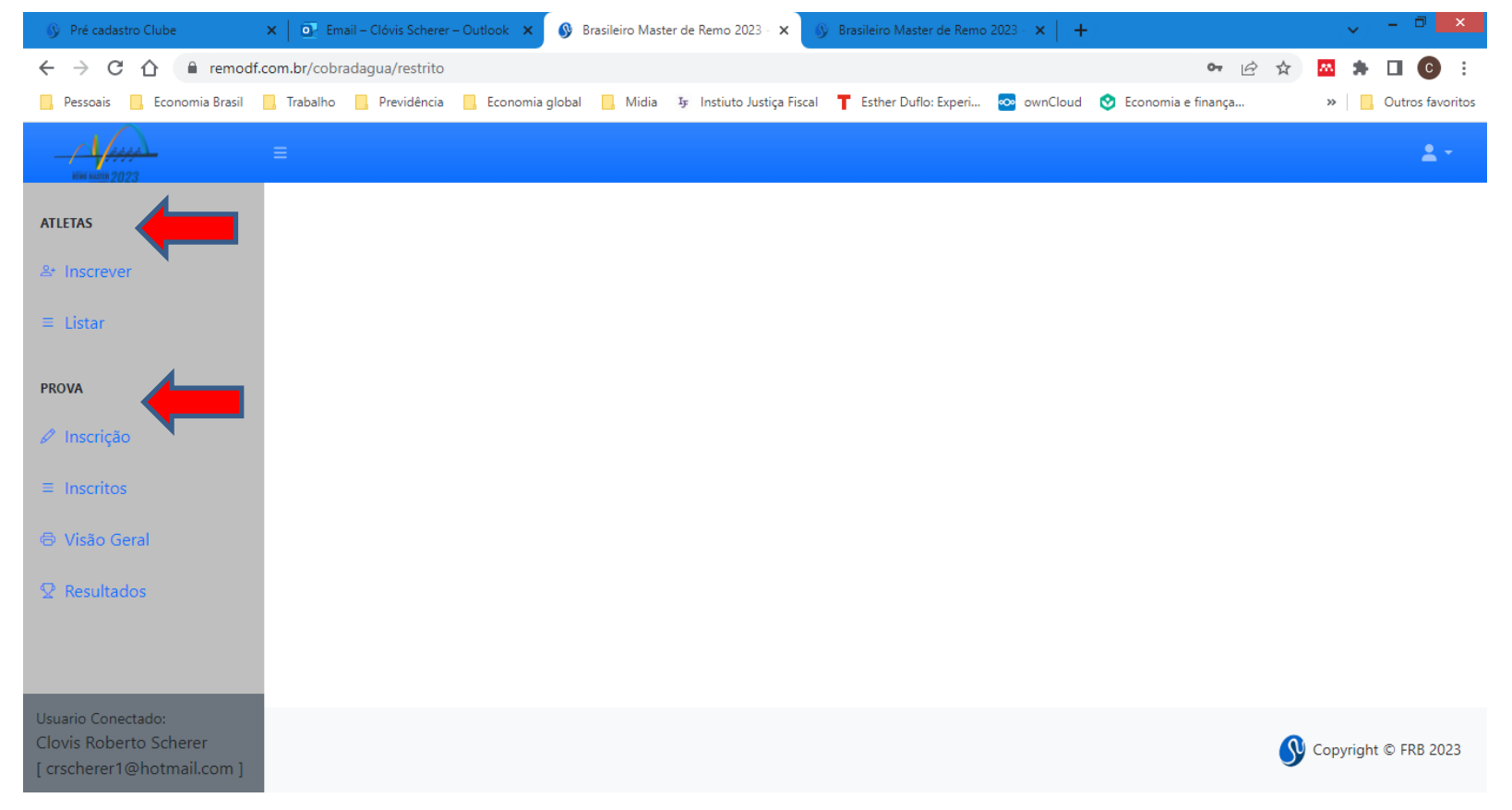

### 3 – Inscrição de atletas

 Na opção Atletas > Inscrever você deve preencher a Ficha com os dados para cadastro, identificação dos atletas e inscrição das equipes dos barcos.

| 🚯 Pré cadastro Clube 🛛 🗙 💽 Er                                              | mail – Clóvis Scherer – Outlook 🛛 🗙 | 🚯 Brasileiro Master de Re       | emo 2023 - 🗙 🕜 Brasile      | eiro Master de Remo 2023 - | ×   +              |                        | - □ ×              |
|----------------------------------------------------------------------------|-------------------------------------|---------------------------------|-----------------------------|----------------------------|--------------------|------------------------|--------------------|
| ← → C ☆ 🔒 remodf.com.br/cob                                                | radagua/atleta_clube/incluir        |                                 |                             |                            |                    | 🖻 🛧 🏧                  | * 🛛 🖸 :            |
| 🧧 Pessoais 📃 Economia Brasil 📃 Trabalho                                    | 📙 Previdência 📃 Economia gl         | lobal 📙 Midia I <del>y</del> In | nstiuto Justiça Fiscal 👖 Es | ther Duflo: Experi 💀 o     | wnCloud 🔮 Econor   | mia e finança x        | Outros favoritos   |
| шин килли 2023                                                             |                                     |                                 |                             |                            |                    |                        | <u>*</u> -         |
| ATLETAS                                                                    | Ficha Atleta                        |                                 |                             |                            |                    |                        |                    |
| <sup>음+</sup> Inscrever                                                    |                                     |                                 |                             |                            |                    |                        |                    |
| ≡ Listar                                                                   | Nome Atleta<br>Clovis Roberto Sche  | erer                            | Sexo<br>Masculino           | Data<br><b>05¢06∕≤1963</b> | Altura (cm)<br>180 | Peso (kg)<br>86        |                    |
| PROVA                                                                      | Vestuário<br>G 🖌                    | Clube<br>Clube Teste            | ~                           | Identidade<br>5509807      | Or                 | gão Expedidor<br>SP-SC |                    |
| 🖉 Inscrição                                                                | Celular                             | F-mail                          |                             |                            |                    |                        |                    |
| ≡ Inscritos                                                                | (61)98173-9276                      | crscher                         | er1@hotmail.com             |                            |                    |                        |                    |
| 🗇 Visão Geral                                                              |                                     |                                 |                             |                            |                    | Salva                  | r                  |
|                                                                            |                                     |                                 |                             |                            |                    |                        |                    |
|                                                                            |                                     |                                 |                             |                            |                    |                        |                    |
|                                                                            |                                     |                                 |                             |                            |                    |                        |                    |
| Usuario Conectado:<br>Clovis Roberto Scherer<br>[ crscherer1@hotmail.com ] |                                     |                                 |                             |                            |                    | S Co                   | pyright © FRB 2023 |

# 3 – Inscrição de atletas

- A opção **Listar** apresenta a lista de atletas cadastrados pelo seu clube (no exemplo, há apenas um atleta cadastrado).
- Para editar os dados cadastrais clique sobre o nome do atleta
- É possível fazer buscas pelo nome e outros critérios

| 🚯 Pré cadastro Clube                                                      | 🗙 🛛 💽 Email – Clóv  | vis Scherer – Outlook 🗙 🔗 Brasi | ileiro Master de Remo 2023 - 🗴 | 🕜 🔊 Brasil     | eiro Master de Re | emo 2023 - 🗙 📔 🕂                | ~           | , _ 🗇 🗙          |
|---------------------------------------------------------------------------|---------------------|---------------------------------|--------------------------------|----------------|-------------------|---------------------------------|-------------|------------------|
| $\leftrightarrow$ $\rightarrow$ C $\triangle$ $\stackrel{\circ}{}$ remode | f.com.br/cobradagua | /atleta_clube/listar            |                                |                |                   |                                 | 🖻 🕁 🚾       | * 🛛 🖸 🗄          |
| 📙 Pessoais 🔜 Economia Brasil                                              | 📙 Trabalho 🔜 Pr     | evidência 📙 Economia global 📒   | , Midia 👍 Instiuto Justiça     | Fiscal 🕇 E     | sther Duflo: Expe | ri ∞ ownCloud 🔮 Economia e fina | nça »       | Outros favoritos |
| нин кануу 2023                                                            | ≡                   |                                 |                                |                |                   |                                 |             | <b>±</b> -       |
| ATLETAS                                                                   | Atletas             | ; +                             |                                |                |                   |                                 |             |                  |
| ≗• Inscrever                                                              | 호응 Filtro           | 0                               |                                |                |                   |                                 | В           | Susca Q          |
| ≡ Listar                                                                  | <mark>≅</mark> Na   | aturalidade                     |                                | ~              | ✓ Nome            |                                 |             | Q                |
| PROVA                                                                     | <mark>≊</mark> ≋ Pr | ocurar itens                    |                                |                | Digite sua        | pesquisa                        |             | Q                |
| 🖉 Inscrição                                                               |                     |                                 |                                |                |                   |                                 |             |                  |
| ≡ Inscritos                                                               | <u>Código</u>       | Nome                            | <u>Data de Nasc.</u>           | <u>Celular</u> |                   | <u>E-mail</u>                   | Clube       | <u>Sexo</u>      |
| 🗟 Visão Geral                                                             | 1                   | Clovis Roberto Scherer          | 05/06/1963                     | (61) 981       | 173-9276          | crscherer1@hotmail.com          | Clube Teste | Μ                |
|                                                                           | Exibindo:           | 1 à 1 Total: 1                  |                                |                |                   |                                 |             | 1                |
|                                                                           |                     |                                 |                                |                |                   |                                 |             |                  |

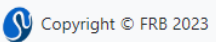

# 3 – Inscrição de atletas

 Para cadastrar um novo atleta você pode clicar em Inscrever ou clicar no sinal de + na opção Listar

| 🚯 Pré cadastro Clube                                       | 🗙 📔 💽 Email – Clóv | is Scherer – Outlook 🗙 🕟 Brasile | eiro Master de Remo 2023 - 🔉          | K 🐠 Brasil           | eiro Master de Re | emo 2023 - 🗙 📔 🕂                | ~           | , – 🗖 🗙          |
|------------------------------------------------------------|--------------------|----------------------------------|---------------------------------------|----------------------|-------------------|---------------------------------|-------------|------------------|
| $\leftarrow$ $\rightarrow$ C $\triangle$ $\square$ remodf. | com.br/cobradagua, | /atleta_clube/listar             |                                       |                      |                   |                                 | ie 🛧 🚾      | * 🛯 🖸 E          |
| 🦰 Pessoais 🔄 Economia Brasil                               | 📙 Trabalho 📃 Pre   | evidência 🔜 Economia global 📃    | Midia I <del>y</del> Instiuto Justiça | Fiscal 🕇 E           | sther Duflo: Expe | ri ∞ ownCloud 🔮 Economia e fina | ança »      | Outros favoritos |
|                                                            | ≡                  |                                  |                                       |                      |                   |                                 |             | <b>±</b> -       |
| ATLETAS                                                    | Atletas            | +                                |                                       |                      |                   |                                 |             |                  |
| At Inscrever                                               | 惑 Filtro           | )                                |                                       |                      |                   |                                 | E           | susca Q          |
| ≡ Listar                                                   | 📑 Na               | turalidade                       |                                       | ~                    | ✓ Nome            |                                 |             | Q                |
| PROVA                                                      | 😂 Pro              | ocurar itens                     |                                       |                      | Digite sua        | pesquisa                        |             | Q                |
| 🖉 Inscrição                                                |                    |                                  |                                       |                      |                   |                                 |             |                  |
| ≡ Inscritos                                                | <u>Código</u>      | Nome                             | <u>Data de Nasc.</u>                  | <u>Celular</u>       |                   | <u>E-mail</u>                   | Clube       | <u>Sexo</u>      |
| 🗇 Visão Geral                                              | 1                  | Clovis Roberto Scherer           | 05/06/1963                            | (61) 98 <sup>-</sup> | 73-9276           | crscherer1@hotmail.com          | Clube Teste | М                |
|                                                            | Exibindo:          | 1 à 1 Total: 1                   |                                       |                      |                   |                                 |             | 1                |
|                                                            |                    |                                  |                                       |                      |                   |                                 |             |                  |
|                                                            |                    |                                  |                                       |                      |                   |                                 |             |                  |
| Usuario Conectado:                                         |                    |                                  |                                       |                      |                   |                                 |             |                  |
| Clovis Roberto Scherer<br>[ crscherer1@hotmail.com ]       |                    |                                  |                                       |                      |                   |                                 | S Copyri    | ght © FRB 2023   |

- A opção **Prova > Inscrição** apresenta, no lado direito da tela, a lista de provas da regata. Usando a barra de rolagem você poderá percorrer todas as provas.
- Clicando sobre o número e nome da prova você seleciona aquela na qual deseja inscrever uma guarnição

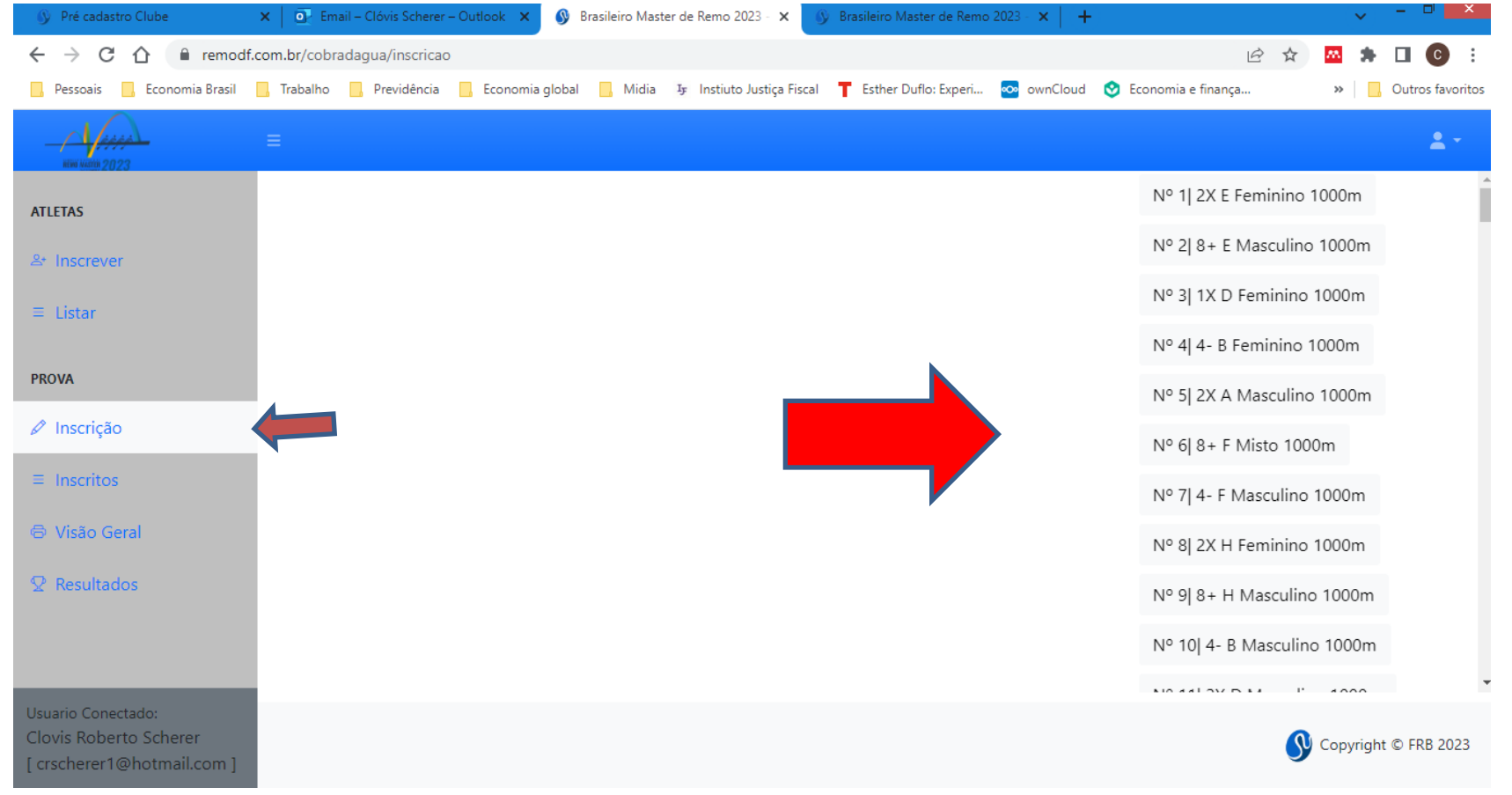

- Neste exemplo, foi selecionada a prova 131 1X F Masculino.
- Ao clicar na prova aparece o campo para indicar o número de barcos que serão inscritos.
- Escolha o número de barcos e clique em Inscrever (no exemplo, um barco )

| O Pré cadastro Clube                                                       | 🗙   💽 Email – Clóvis Scherer – Outlook 🗙 🚯 Brasileiro Master de Remo 2023 - 🗙 🚯 Brasileiro Master de Remo 2023 - 🗙   🕂 | ~ -                              |              |
|----------------------------------------------------------------------------|----------------------------------------------------------------------------------------------------|----------------------------------|--------------|
| $\leftrightarrow$ $\rightarrow$ C $\triangle$ in remodf.c                  | om.br/cobradagua/inscricao/inscrever/131#p131                                                                          | 🖻 🖈 🚾 🖨 🔳                        | C :          |
| 📕 Pessoais 🔜 Economia Brasil                                               | ], Trabalho 📙 Previdência 📙 Economia global 📙 Midia 👍 Instiuto Justiça Fiscal 👕 Esther Duflo: Experi 👳 ownCloud 🕻      | 🔮 Economia e finança 🛛 👋 📙 Outro | os favoritos |
|                                                                            | ≡                                                                                                    | 2                                | · · · ·      |
| ATLETAS                                                                    |                                                                                                    | Nº 131 1X F Masculino 1000m      | ^            |
| AILEIAS                                                                    | N° 131   1X F Masculino 1000m                                                                                          | Nº 132  4X E Misto 1000m         |              |
| 음• Inscrever                                                               | Quantidade de barcos Inscrever                                                                                         | NR 1221 8 + 1 Masculino 1000m    |              |
| = Listar                                                                   | 1 🗘                                                                                                    |                                  |              |
|                                                                            |                                                                                                    | Nº 134 4X I Misto 1000m          |              |
| PROVA                                                                      | Inscrições Prova Nº 131   1X F Masculino 1000m                                                                         | Nº 135  4X G Masculino 1000m     |              |
| 🖉 Inscrição                                                                |                                                                                                    | Nº 136  2X I Misto 1000m         | - 1          |
| ≡ Inscritos                                                                |                                                                                                    | Nº 137  8+ F Feminino 1000m      | - 1          |
| 🗇 Visão Geral                                                              |                                                                                                    | Nº 138  4X I Feminino 1000m      | - 1          |
| ♀ Resultados                                                               |                                                                                                    | Nº 139  1X E Feminino 1000m      |              |
|                                                                            |                                                                                                    | Nº 140  2X D Misto 1000m         |              |
|                                                                            |                                                                                                    | Nº 1/11 1Y A Masculino 1000m     | -            |
| Usuario Conectado:<br>Clovis Roberto Scherer<br>I crscherer1@hotmail.com 1 |                                                                                                    | S Copyright © FRB 2              | 2023         |

- Em seguida aparece um botão com o(s) barco(s) que será(ão) inscrito(s).
- No exemplo, o único barco é nomeado barco A
- Clique sobre ele(s).

| 🚯 Pré cadastro Clube 🗙 🗙                                                   | 📔 💽 Email – Clóvis Scherer – Outlook 🗙 🚱 Brasileiro Master de Remo 2023 - 🗙 🚱 Brasileiro Master de Remo 2023 - 🗙 🕂 🕂 |                        | ~          | - 0 ×            |
|----------------------------------------------------------------------------|----------------------------------------------------------------------------------------------------|------------------------|------------|------------------|
| $\leftrightarrow$ $\rightarrow$ C $\triangle$ remodf.com                   | m.br/cobradagua/inscricao/inscrever/131#p131                                                                         | € ☆                    | <u>a </u>  |                  |
| 📙 Pessoais 🔜 Economia Brasil 🔜                                             | Trabalho 📙 Previdência 📙 Economia global 📙 Midia 👍 Instituto Justiça Fiscal 👕 Esther Duflo: Experi 🔯 ownCloud 🥸      | Economia e finança     | » .        | Outros favoritos |
| нов мати 2023                                                              |                                                                                                    |                        |            | <b>±</b> -       |
| 4715746                                                                    |                                                                                                    | Nº 131 1X F Masculino  | o 1000m    | <b>^</b>         |
| AILEIAS                                                                    | Nº 131   1X F Masculino 1000m                                                                                        | Nº 132  4X E Misto 100 | )0m        |                  |
| 옥* Inscrever                                                               | Inscrever                                                                                                    |                        |            |                  |
| ≡ Listar                                                                   | Quantidade de barcos                                                                                                 | Nº 133  8+ J Masculino | > 1000m    |                  |
|                                                                            |                                                                                                    | Nº 134 4X I Misto 100  | 0m         |                  |
| PROVA                                                                      | Clube Teste - A                                                                                                    | Nº 135  4X G Masculin  | o 1000m    |                  |
| 🖉 Inscrição                                                                |                                                                                                    | Nº 136  2X I Misto 100 | 0m         |                  |
| ≡ Inscritos                                                                | Inscrições Prova Nº 131   1X F Masculino 1000m                                                                       | Nº 127L 9 L E Eominino | 1000m      |                  |
|                                                                            |                                                                                                    |                        | 1000111    |                  |
|                                                                            |                                                                                                    | Nº 138 4X I Feminino   | 1000m      |                  |
|                                                                            |                                                                                                    | Nº 139  1X E Feminino  | 1000m      |                  |
|                                                                            |                                                                                                    | Nº 140 2X D Misto 10   | 00m        |                  |
|                                                                            |                                                                                                    | NIO 1/11 1Y A Macculin | 0 1000m    | -                |
| Usuario Conectado:<br>Clovis Roberto Scherer<br>[ crscherer1@hotmail.com ] |                                                                                                    | <b>S</b> c             | opyright © | FRB 2023         |

- Irá aparecer na tela um box com campos correspondentes ao número de atletas que irão compor a guarnição (1, 2, 4 ou 8, além do timoneiro)
- Ao iniciar a digitação do nome do atleta que formará a guarnição, será oferecida a lista de atletas cadastrados pelo seu clube. Escolha o(s) atleta(s) e dê um ok (no exemplo, 1X requer apenas 1 atleta).

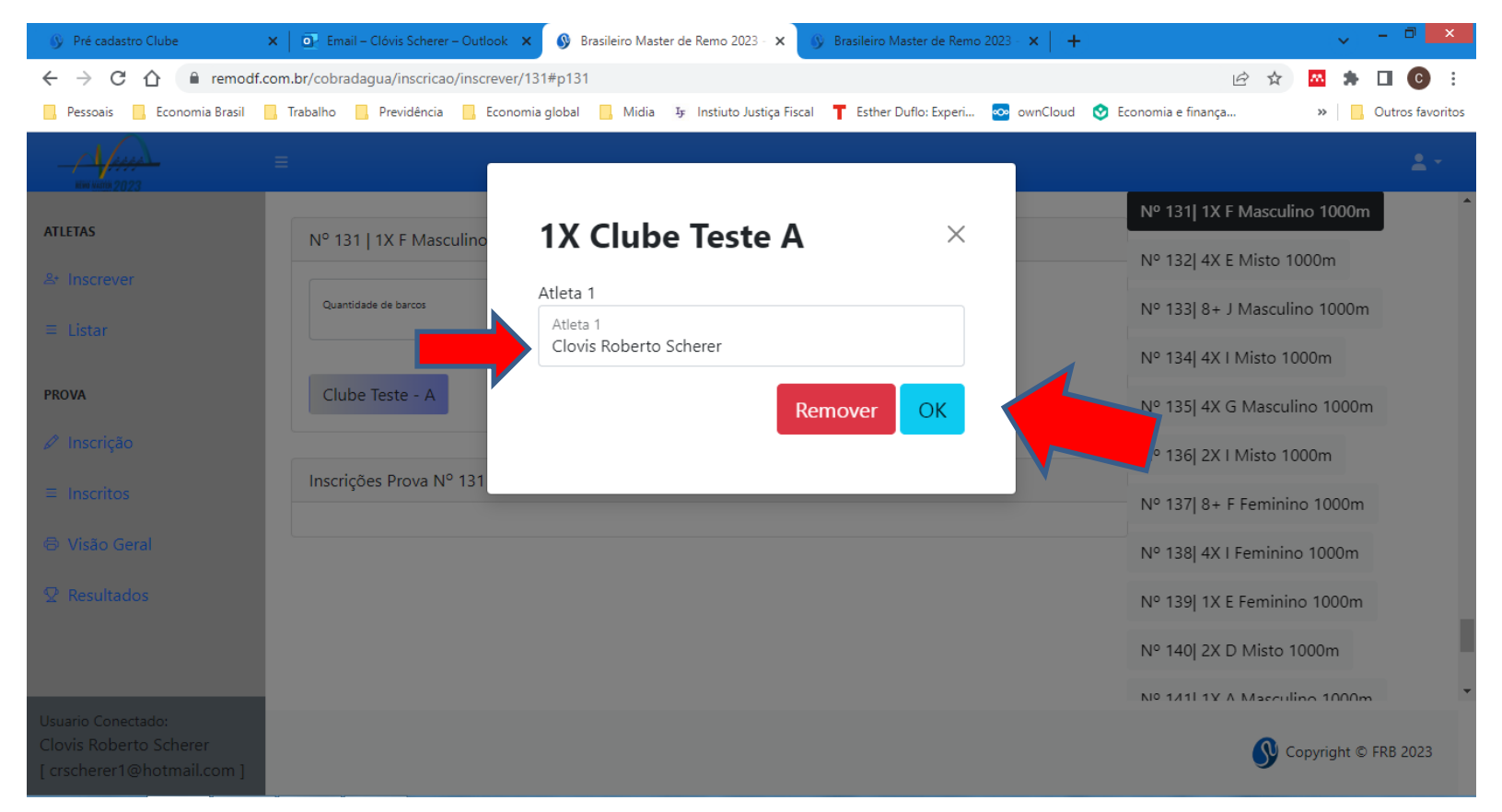

- A inscrição aguardará uma confirmação final.
- Enquanto o botão de Confirmar não for acionado, você poderá alterar a composição da guarnição ou mesmo cancelar a inscrição.

| Pré cadastro Clube                                                         | C Email – Clóvis Scherer – Outlook   | × 🚯 Brasileiro Master de Remo 2023 | - × 🚯 Brasileiro Master de Rem     | io 2023 - 🗙 📔 🕂 |                      |          | ~       | - 🗇 🗙            |
|----------------------------------------------------------------------------|--------------------------------------|------------------------------------|------------------------------------|-----------------|----------------------|----------|---------|------------------|
| $\leftrightarrow$ $\rightarrow$ C $\triangle$ $\cong$ remodf.co            | om.br/cobradagua/inscricao/inscrever | /131#p131                          |                                    |                 | Ê                    | <u>۲</u> | *       | □ Ο :            |
| 📙 Pessoais 🔄 Economia Brasil                                               | Trabalho 🔜 Previdência 🔜 Econo       | mia global 📙 Midia 👍 Instiuto Ju   | tiça Fiscal 👖 Esther Duflo: Experi | . ∞ ownCloud    | 🔮 Economia e finança |          | »       | Outros favoritos |
| ни ници 2023                                                               | =                                    |                                    |                                    |                 |                      |          |         | <b>*</b> -       |
| ATLETAC                                                                    |                                      |                                    |                                    |                 | Nº 131  1X F Mascu   | lino 1(  | 000m    | <b>^</b>         |
| AILEIAS                                                                    | Nº 131   1X F Masculino 100          | 0m                                 |                                    |                 | Nº 132  4X E Misto   | 1000m    | ı       |                  |
| 왕 Inscrever                                                                |                                      | Inscrever                          |                                    |                 |                      |          |         |                  |
| ≡ Listar                                                                   | Quantidade de barcos                 |                                    |                                    |                 | Nº 133  8+ J Mascu   | lino 1(  | 000m    |                  |
|                                                                            |                                      |                                    |                                    |                 | Nº 134  4X I Misto 1 | 000m     |         |                  |
| PROVA                                                                      | Clube Teste - A                      |                                    |                                    |                 | Nº 135  4X G Mascu   | ilino 1  | 000m    |                  |
| 🖉 Inscrição                                                                |                                      |                                    |                                    |                 | Nº 136  2X   Misto 1 | 000m     |         |                  |
| ≡ Inscritos                                                                | Inscrições Prova Nº 131   1X         | F Masculino 1000m                  |                                    |                 | NO 1271 0 . 5 5      | - 10     | 00      |                  |
|                                                                            |                                      | A.1. (                             | <b>c c</b>                         | ~               | Nº 137  8+ F Femini  | no IU    | UUM     |                  |
| 🖶 Visão Geral                                                              | Clube - Guarniçao                    | Atletas                            | Confirmaç                          | çao             | Nº 138  4X I Feminin | no 100   | )0m     |                  |
| ♀ Resultados                                                               | Clube Teste - A                      | Clovis Roberto Scherer             | ✓ Confirm                          | mar             | Nº 139  1X E Femini  | no 10    | 00m     | - 1              |
|                                                                            |                                      |                                    |                                    |                 | 40  2X D Misto       | 1000n    | n       | - 1              |
|                                                                            |                                      |                                    |                                    | •               | Nº 1/11 1Y A Macon   | lino 1   | 000m    | -                |
| Usuario Conectado:<br>Clovis Roberto Scherer<br>[ crscherer1@hotmail.com ] |                                      |                                    |                                    |                 | S                    | Сору     | right © | FRB 2023         |

- Clicando em Confirmar, a inscrição do barco para aquela prova foi feita e a tela irá informar que ela está confirmada.
- A partir desse ponto, apenas a Comissão Organizadora poderá alterar inscrições. Por isso, confirme a inscrição apenas quando tiver certeza.

| 🚯 Pré cadastro Clube 🔷 💙                                                   | C Email – Clóvis Scherer – Outlook   | 🗙 🔇 Brasileiro Master de Remo 2023 - 🗙     | 🚯 Brasileiro Master de Remo 2 | 023 - ×   + |                        | ~          | - 0 ×            |
|----------------------------------------------------------------------------|--------------------------------------|--------------------------------------------|-------------------------------|-------------|------------------------|------------|------------------|
| $\leftrightarrow$ $\rightarrow$ C $\triangle$ $\cong$ remodf.co            | om.br/cobradagua/inscricao/inscrever | /131#p131                                  |                               |             | € ☆                    | <u>m</u> 🛸 | 🛛 🖸 :            |
| 📙 Pessoais 🔜 Economia Brasil                                               | , Trabalho 🔜 Previdência 🔜 Econo     | omia global 🧧 Midia 👍 Instiuto Justiça Fis | tal 👖 Esther Duflo: Experi    | 👓 ownCloud  | 🔮 Economia e finança   | »          | Outros favoritos |
| ник насти 2023                                                             | =                                    |                                            |                               |             |                        |            | <b>*</b> •       |
| ΑΤΙ ΕΤΑς                                                                   |                                      |                                            |                               |             | Nº 131 1X F Masculino  | o 1000m    | <b>^</b>         |
| AILEIAS                                                                    | Nº 131   1X F Masculino 100          | 0m                                         |                               |             | Nº 132  4X E Misto 100 | 0m         |                  |
| ≗• Inscrever                                                               |                                      | Inscrever                                  |                               |             |                        |            |                  |
| = Listar                                                                   | Quantidade de barcos                 |                                            |                               |             | Nº 133  8+ J Masculino | 1000m      |                  |
|                                                                            |                                      |                                            |                               |             | Nº 134 4X I Misto 100  | 0m         |                  |
| PROVA                                                                      | Inscrições Prova Nº 131   1X         | F Masculino 1000m                          |                               |             | Nº 135  4X G Masculin  | o 1000m    |                  |
| 🖉 Inscrição                                                                |                                      |                                            |                               |             | Nº 136  2X I Misto 100 | 0m         |                  |
| ≡ Inscritos                                                                | Clube - Guarnição                    | Atletas                                    | Confirmação                   |             |                        |            |                  |
|                                                                            | Clube Teste - A                      | Clovis Roberto Scherer                     | ✓ Confirmado                  |             | Nº 137  8+ F Feminino  | 1000m      |                  |
| 🗇 Visão Geral                                                              |                                      |                                            |                               |             | 38  4X I Feminino      | 1000m      |                  |
|                                                                            |                                      |                                            |                               |             | Nº 139  1X E Feminino  | 1000m      | - 11             |
|                                                                            |                                      |                                            |                               |             | Nº 140  2X D Misto 100 | 00m        | - 11             |
|                                                                            |                                      |                                            |                               |             | Nº 1/11 1Y A Macculin/ | - 1000m    | -                |
| Usuario Conectado:<br>Clovis Roberto Scherer<br>[ crscherer1@hotmail.com ] |                                      |                                            |                               |             | <b>S</b> c             | opyright ( | D FRB 2023       |

 Confirmada a inscrição do barco, ele e todos os demais barcos que o clube inscreveu nas diversas provas do Campeonato, vai aparecer na opção "Inscritos"

| 🚯 Pré cadastro Clube                                            | Clóvis Scherer             | - Outlook 🗙 🔇 Brasil | leiro Master de Remo 2023 - 🗙 🕠  | Brasileiro Master de Remo | 2023 - ×   + |                      |      | - ( | ~ - ¤       | ×     |
|-----------------------------------------------------------------|----------------------------|----------------------|----------------------------------|---------------------------|--------------|----------------------|------|-----|-------------|-------|
| $\leftrightarrow$ $\rightarrow$ C $\triangle$ $\cong$ remodf.co | om.br/cobradagua/inscricao | /inscritos           |                                  |                           |              | IE                   | 2 \$ | m   | * 🗆 🖸       | ÷     |
| 📙 Pessoais 🔄 Economia Brasil                                    | Trabalho 📙 Previdência     | 📙 Economia global 🔤  | Midia 47 Instiuto Justiça Fiscal | Esther Duflo: Experi      | ∞ ownCloud   | 🔮 Economia e finança |      | **  | Outros favo | ritos |
|                                                                 | =                          |                      |                                  |                           |              |                      |      |     | <b>±</b> -  | •     |
| ATLETAS                                                         |                            |                      |                                  |                           |              |                      |      |     |             |       |
| 온 Inscrever                                                     | Prova nº131   1X F 10      | 00m Masculino - 10:2 | 25                               |                           |              |                      |      |     |             |       |
| = Listar                                                        | Guarnição                  |                      | Atleta                           |                           |              | lo                   | dade |     |             |       |
| 22.014                                                          | А                          |                      | Clovis Roberto Scherer           |                           |              | 6                    | 0    |     |             |       |
| PROVA                                                           |                            |                      |                                  |                           |              |                      |      |     |             |       |
| 🖉 Inscrição                                                     |                            |                      |                                  |                           |              |                      |      |     |             |       |
| ≡ Inscritos                                                     | Prova nº132   4X E 10      | 00m Misto - 10:30    |                                  |                           |              |                      |      |     |             |       |
| 🖨 Visão Geral                                                   | Não Houve                  | Inscrições p         | oara essa Prova                  |                           |              |                      |      |     |             |       |
|                                                                 |                            |                      |                                  |                           |              |                      |      |     |             |       |
|                                                                 |                            |                      |                                  |                           |              |                      |      |     |             |       |
|                                                                 |                            |                      |                                  |                           |              |                      |      |     |             |       |
| Usuario Conectado:<br>Clovis Roberto Scherer                    | Prova nº133   8+ J 10      | 00m Masculino - 10:3 | 35                               |                           |              |                      |      |     |             |       |
| [ crscherer1@hotmail.com ]                                      | Não Houve                  | Inscrições n         | ara essa Prova                   |                           |              |                      |      |     |             | •     |

# 5 – Inscrição de barcos mistos

- Barcos mistos de clubes podem ser inscritos
- Nas provas de 2x, 2-, 4x, 4- e 8+ é possível inscrever atletas de mais de um clube assinalando o número de barcos no box apropriado.

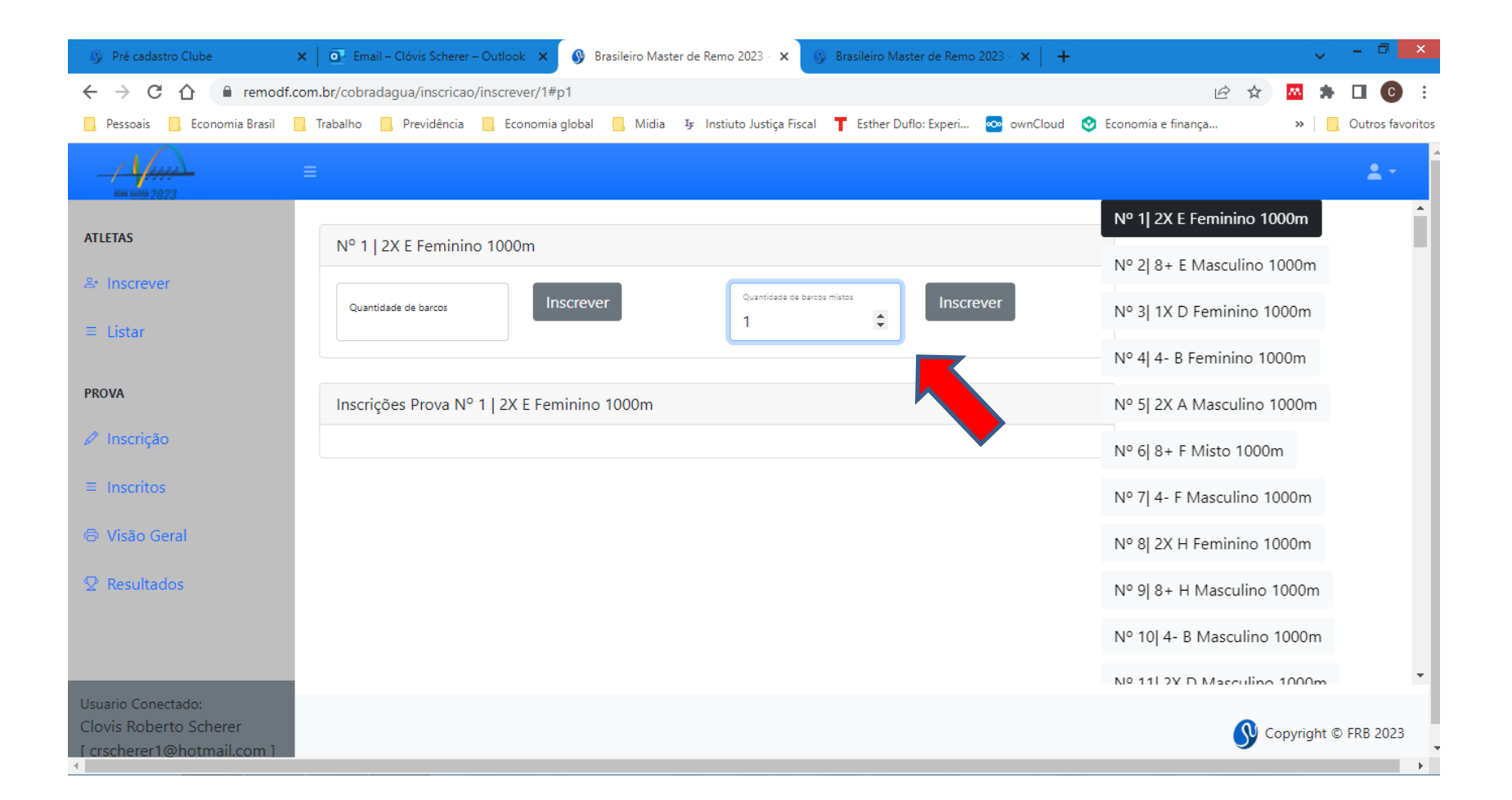

# 5 – Inscrição de barcos mistos

 Neste caso, quando clicar no box do Barco (ex. 2x Clube Teste A), irá abrir um box para a seleção do outro clube que comporá a equipe.

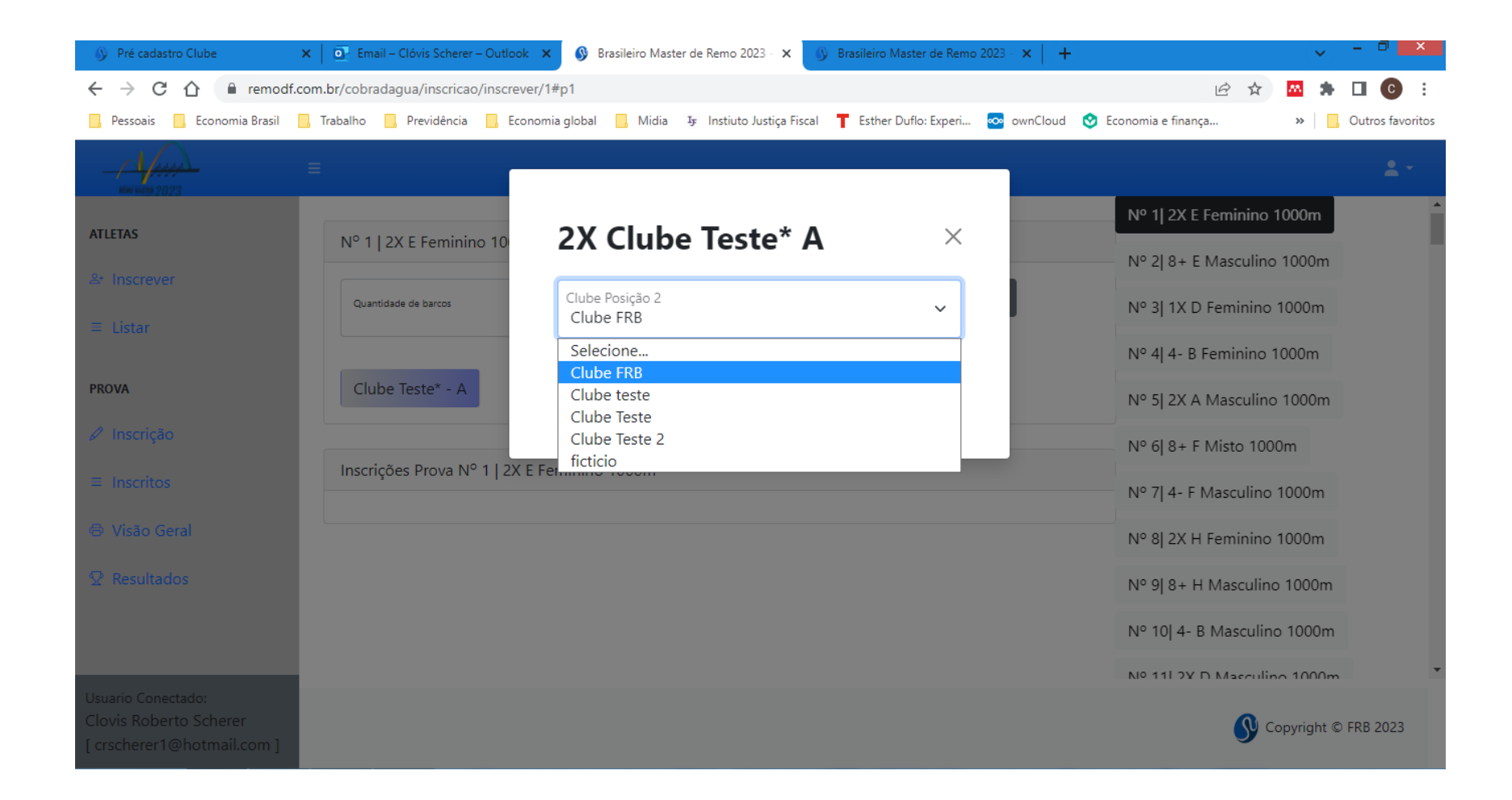

# 5 – Inscrição de barcos mistos

- Em seguida, você poderá inscrever os atletas que comporão aquela guarnição incluindo o(s) atleta(s) do(s) outro(s) clube(s).
- Observe: um único clube terá que fazer a inscrição da equipe mista.

| 🚯 Pré cadastro Clube                                                       | 🗙 📔 💽 Email – Clóvis Scherer – Outlook 🔅 | 🗙 🔇 Brasileiro Maste | r de Remo 2023 - 🗙 🕠      | Brasileiro Master de Remo | 2023 - ×   + |                       | ~          | - 🗇 🗙            |
|----------------------------------------------------------------------------|------------------------------------------|----------------------|---------------------------|---------------------------|--------------|-----------------------|------------|------------------|
| $\leftrightarrow$ $\rightarrow$ C $\triangle$ in remode                    | .com.br/cobradagua/inscricao/inscrever/  | '1#p1                |                           |                           |              | € ☆                   | <u>m</u> 🛸 | 🗆 🖸 :            |
| 🧧 Pessoais 🔜 Economia Brasil                                               | 📙 Trabalho 🔜 Previdência 🔜 Econor        | mia global 📙 Midia   | फ Instiuto Justiça Fiscal | T Esther Duflo: Experi    | 👓 ownCloud   | 🔮 Economia e finança  | »          | Outros favoritos |
| нин кани 2023                                                              | =                                        |                      |                           |                           |              |                       |            | <b>±</b> -       |
| 1715745                                                                    |                                          |                      |                           |                           |              | Nº 1  2X E Feminino   | 1000m      | ^                |
| AILEIAS                                                                    | Nº 1   2X E Feminino 10                  | 2X Clube             | e leste* A                | ×                         |              | Nº 2L8+ E Masculino   | 1000m      |                  |
| 음• Inscrever                                                               |                                          | Atleta 1             |                           |                           |              |                       |            |                  |
| ≡ Listar                                                                   | Quantidade de barcos                     | Atlata 1             |                           |                           |              | Nº 3  1X D Feminino   | 1000m      |                  |
|                                                                            |                                          | Atleta               |                           |                           |              | Nº 4  4- B Feminino 1 | 1000m      |                  |
| PROVA                                                                      | Clube Teste* - A                         | Atleta 2             |                           |                           |              | Nº 5  2X A Masculinc  | 1000m      |                  |
| 🖉 Inscrição                                                                |                                          | Atleta 2             |                           |                           |              | Nº 6  8+ F Misto 100  | 0m         |                  |
| ■ Inscritos                                                                | Inscrições Prova Nº 1   2                |                      | Rer                       | nover OK                  |              | Nº 7  4- F Masculino  | 1000m      |                  |
| 🖨 Visão Geral                                                              |                                          |                      |                           |                           |              | Nº 8  2X H Feminino   | 1000m      |                  |
| ${\mathbb Q}$ Resultados                                                   |                                          |                      |                           |                           | -            | Nº 9  8+ H Masculino  | o 1000m    |                  |
|                                                                            |                                          |                      |                           |                           |              | Nº 10  4- B Masculin  | o 1000m    |                  |
|                                                                            |                                          |                      |                           |                           |              | Nº 111 2Y D Macodin   | 1000n      | , <b>•</b>       |
| Usuario Conectado:<br>Clovis Roberto Scherer<br>[ crscherer1@hotmail.com ] |                                          |                      |                           |                           |              | <b>S</b> c            | opyright(  | © FRB 2023       |

# 6 – Outras opções

- O Sistema Cobrad'agua também disponibilizará o balizamento das provas assim que o período de inscrições tiver sido encerrado.
- Os clubes terão acesso ao balizamento via sistema clicando na opção "Visão geral"

| Ø Pré cadastro Clube                                                                   | x 💽 Email – Clóvis Scherer – Outlook x 🔇 Brasileiro Master de Remo 2023 - x 🚯 Brasileiro Master de Remo 2023 - x +                  | ✓ - □ ▲              |
|----------------------------------------------------------------------------------------|----------------------------------------------------------------------------------------------------|----------------------|
| $\leftrightarrow$ $\rightarrow$ C $\triangle$ $\stackrel{	herefore}{	herefore}$ remode | f.com.br/cobradagua/inscricao/balizamento                                                                                           | 🗠 🗯 🖬 💽 E            |
| 📙 Pessoais 📙 Economia Brasil                                                           | 📙 Trabalho 📙 Previdência 📙 Economia global 📙 Midia 🍕 Instiuto Justiça Fiscal 👕 Esther Duflo: Experi 🔯 ownCloud 🤡 Economia e finança | » Outros favoritos   |
| ник мали 2023                                                                          | =                                                                                                    | <b>±</b> -           |
| ATLETAS                                                                                |                                                                                                    |                      |
| 半 Inscrever                                                                            | Balizamento Indisponível                                                                                                    |                      |
| = Listar                                                                               | O balizamento estará disponível a partir de 06/11/2023 às 18:00                                                                     |                      |
| PROVA                                                                                  |                                                                                                    |                      |
| 🖉 Inscrição                                                                            |                                                                                                    |                      |
| ≡ Inscritos                                                                            |                                                                                                    |                      |
| 🖨 Visão Geral                                                                          |                                                                                                    |                      |
|                                                                                        |                                                                                                    |                      |
| Usuario Conectado:<br>Clovis Roberto Scherer<br>[ crscherer1@hotmail.com ]             |                                                                                                    | Copyright © FRB 2023 |

### 6 – Outras opções

• O Sistema Cobrad'agua informará o resultados das provas na opção Resultados

| 🚯 Pré cadastro Clube                                                       | ×   💽 Email – Clóvis Scherer | – Outlook 🗙 🔇 Brasileiro Mast | ter de Remo 2023 - 🗙 🚺     | Brasileiro Master de Remo | 2023 - ×   + |                      |   | ~         | - 0 ×            |
|----------------------------------------------------------------------------|------------------------------|-------------------------------|----------------------------|---------------------------|--------------|----------------------|---|-----------|------------------|
| $\leftrightarrow$ $\rightarrow$ C $\triangle$ in remodf.                   | .com.br/cobradagua/inscricao | /resultados                   |                            |                           |              | Ê                    | ☆ | M 🌲       | □ 0 :            |
| 📙 Pessoais 🔄 Economia Brasil                                               | 📕 Trabalho 📃 Previdência     | 📙 Economia global 📃 Midia     | I₃ Instiuto Justiça Fiscal | Esther Duflo: Experi      | ∞ ownCloud   | 😒 Economia e finança |   | » 🗌       | Outros favoritos |
|                                                                            | ≡                            |                               |                            |                           |              |                      |   |           | <b>±</b> -       |
| ATLETAS                                                                    |                              |                               |                            |                           |              |                      |   |           |                  |
| ≗+ Inscrever                                                               |                              |                               |                            |                           |              |                      |   |           |                  |
| ≡ Listar                                                                   |                              |                               |                            |                           |              |                      |   |           |                  |
| PROVA                                                                      |                              |                               |                            |                           |              |                      |   |           |                  |
| 🖉 Inscrição                                                                |                              |                               |                            |                           |              |                      |   |           |                  |
| ≡ Inscritos                                                                |                              |                               |                            |                           |              |                      |   |           |                  |
| 🗇 Visão Geral                                                              |                              |                               |                            |                           |              |                      |   |           |                  |
|                                                                            |                              |                               |                            |                           |              |                      |   |           |                  |
|                                                                            |                              |                               |                            |                           |              |                      |   |           |                  |
|                                                                            |                              |                               |                            |                           |              |                      |   |           |                  |
| Usuario Conectado:<br>Clovis Roberto Scherer<br>[ crscherer1@hotmail.com ] |                              |                               |                            |                           |              |                      | S | Copyright | t © FRB 2023     |

#### 7 – Reserva de barcos

- O Sistema também permite a reserva de barcos para aluguel
- Clicando à esquerda em Barcos > Aluguel, vc terá a lista de provas na tela

| 🔨 👘 Bazile in Mester de Reri | Se X 🔒 kolkedko: X +                                                                                                    | × ~ a )     |
|------------------------------|----------------------------------------------------------------------------------------------------|-------------|
| ← → C                        | O 👌 menutarialspackensi                                                                                                    | 0 0 L × D = |
| - Marine                     |                                                                                                    |             |
| ATLETAS                      | Aluguel de Barcos<br>Caso necessários e a média do peso dos atenas oras uma prova. Iocalites a nessa oxisias e insisa os barcos necessários e a média do peso dos atenas para o mesmo. |             |
| = Limar                      | Prove nº1   2X E 1000m Feminino - 09:00 +                                                                                                    |             |
| mow<br>2º Inicisto           |                                                                                                    |             |
| a frazilian                  |                                                                                                    |             |
| 2 Hesultades                 | Prove In*2   8 + E 1000m Mesculino - 09:05 +                                                                                                    |             |
|                              |                                                                                                    |             |
|                              | Prove III <sup>6</sup> 3   1X D 1000m Feminino - 0910 4                                                                                                    |             |
|                              |                                                                                                    |             |
| Daniel Herron                | Prove nº4   4- 8 1000m Ferrinino - 00:15 +                                                                                                    |             |
| [herrzon@gmail.com]          |                                                                                                    |             |

#### 7 – Reserva de barcos

• Selecione a prova para a qual deseja alugar um barco, acionando a seta à direita do nome da prova

| 👏 💼 Bazolis na Mester de Rema                                      | E X Sectorshit X +                                                                                                    |   | × ÷ ₫ × |
|--------------------------------------------------------------------|----------------------------------------------------------------------------------------------------|---|---------|
| ÷ → C                                                              | O ð ametosstepalenna                                                                                                    | Ŷ | S 7 7 5 |
| - Y-                                                               |                                                                                                    |   | 2.1     |
| ATTENS<br>Se Instance<br>E Ume<br>Move<br>s <sup>e</sup> Inscição  | Aluguel de Barcos<br>Caso necessite de aluguel de barcos para uma prova, localite a nesso página e insite os barcos necessários e a média do peso dos atietos para o mesmo.<br>Prova nº1 (ZX E 1000m Feminino - 0500 + |   |         |
| s Institus<br>O Visto Ceral<br>Q Handlacks<br>MARCOS<br>I⊐ Aluguel | Prove n*2   8 + E 1000m Masculino         9505         +                                                                                                    |   |         |
|                                                                    | Prove n <sup>e</sup> 3   1X D 1000m Feminino - 0010 +                                                                                                    |   |         |
| Disara Calendata<br>Daniel Herrzon<br>[herrzon@gmail.com]          | Prove nº4 (4- 8 1000m Feminino - 09:15 4                                                                                                    |   |         |

### 7 – Reserva de barcos

- Você terá que digitar o peso médio da equipe que utilizará o barco (para ajudar na melhor distribuição possível dos barcos)
- E finalizar clicando o botão verde inscrever
- Pronto, o barco foi reservado para aquela prova e será confirmado mediante pagamento

| 🔨 📀 Bazileiro Moster de Remo 2                              | 😢 X 😫 beelmeeteel 😵 X 🕬    |                                                                                                    | ν - σ ×      |
|-------------------------------------------------------------|----------------------------|----------------------------------------------------------------------------------------------------|--------------|
|                                                             | 🗘 👌 rema/cobradagua/baroos |                                                                                                    | රා © ± ≁ ඩ = |
| - A free                                                    |                            |                                                                                                    | <u>لە</u> د  |
| ATTETAS                                                     |                            | Aluguel de Barcos<br>Caso necesaite de abaguel de barcos para uma prova, localize-a nessa página e insíra os barcos necessários e a média do peso dos atietas para o mesmo. |              |
| = Lister                                                    |                            | Prova nº1   2X E 1000gs Feminino - 09:00 +                                                                                                    |              |
| PROVA<br>P Inscrição<br>= Inscrição                         |                            |                                                                                                    |              |
| O Visto Geral                                               |                            | Prove n°2   8 + E 1000m Mesoulino - 00:05 +                                                                                                    |              |
| Q Resultation<br>BARCOS<br>⊡ Aluguel                        |                            |                                                                                                    |              |
|                                                             |                            | Frova nº3   1X D 1000m Feminino - 05:10 +                                                                                                    |              |
|                                                             |                            |                                                                                                    |              |
| Lisurio Conectado:<br>Daniel Herszon<br>[herszon@gmail.com] |                            | Plove h*4   4- 8 1000m Feminino - 06:15 4                                                                                                    |              |

# Sistema Cobrad'água

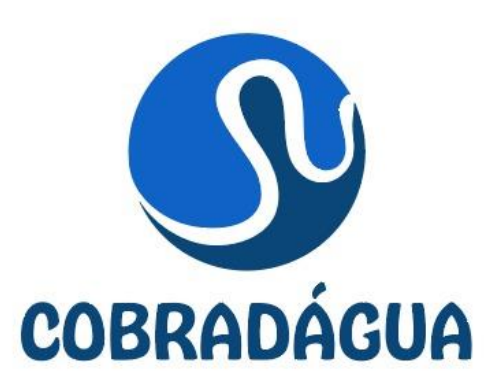

O Sistema Cobrad'água foi desenvolvido pela Federação de Remo de Brasília – FRB.

Seu nome homenageia Agenor Corrêa, conhecido como Cobra D'água, remador do Saldanha da Gama e do Vasco da Gama, campeão brasileiro e precursor do remo em Brasília.

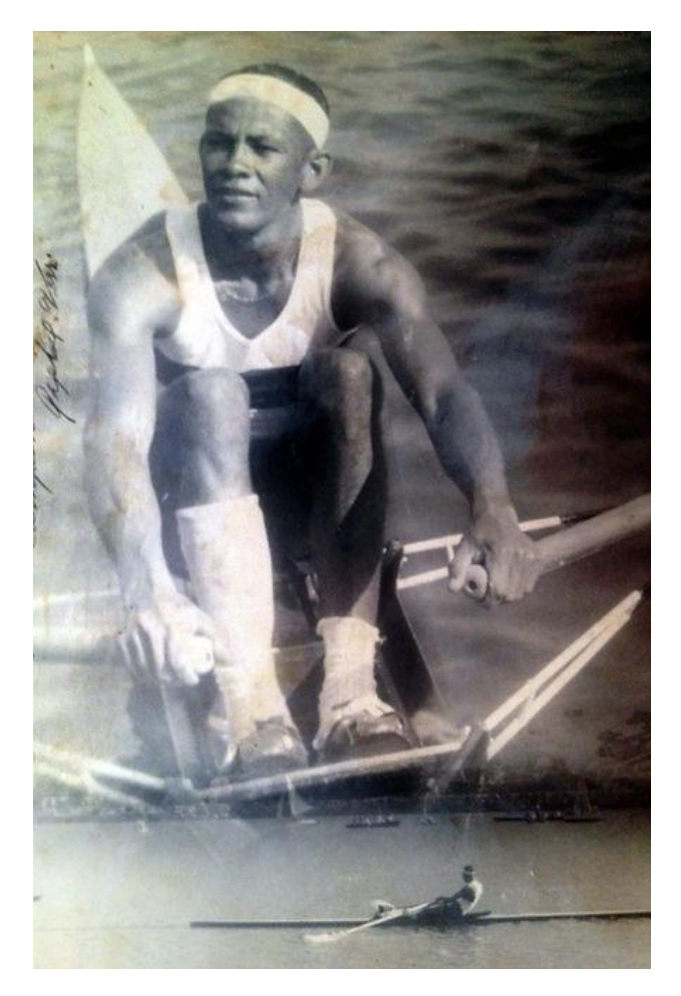

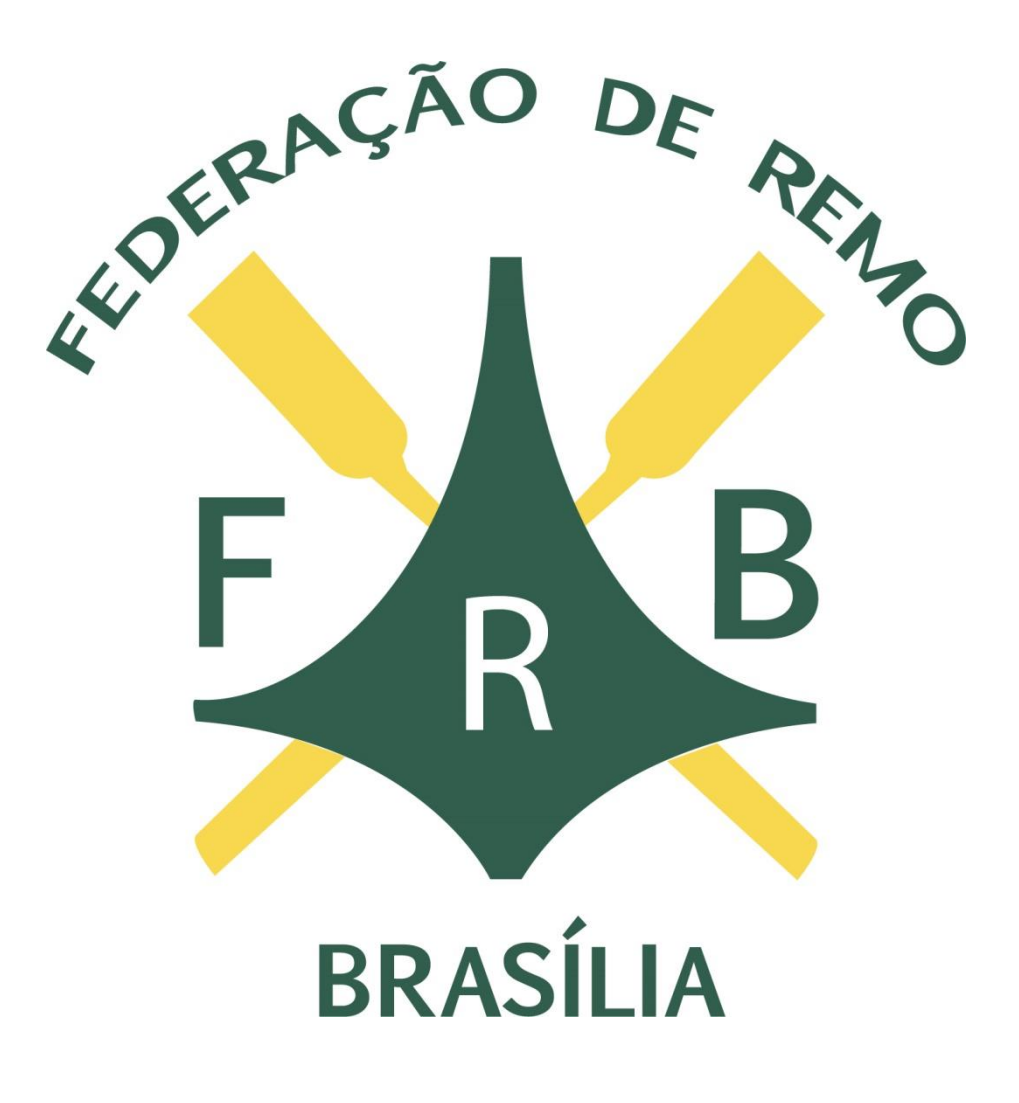